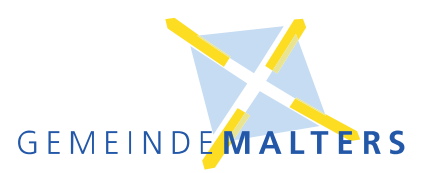

# KLAPP – die Kommunikationsapp Schule - Eltern

## Handy-App einrichten

Schritt 1

In Ihrem App-Store die KLAPP-App herunterladen

App Store Vorschau

Diese Applist nur im App Store für iPhone und iPad verfügbar.

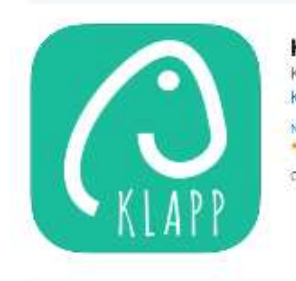

Klapp - Schulkommunikation (4+) Kommunikation, die klappt! Klapp GmbH Nr. 9 in Bleong +++++ 41+ OartErmertongen Gratis

### Schritt 2 App öffnen, «Konto erstellen» wählen

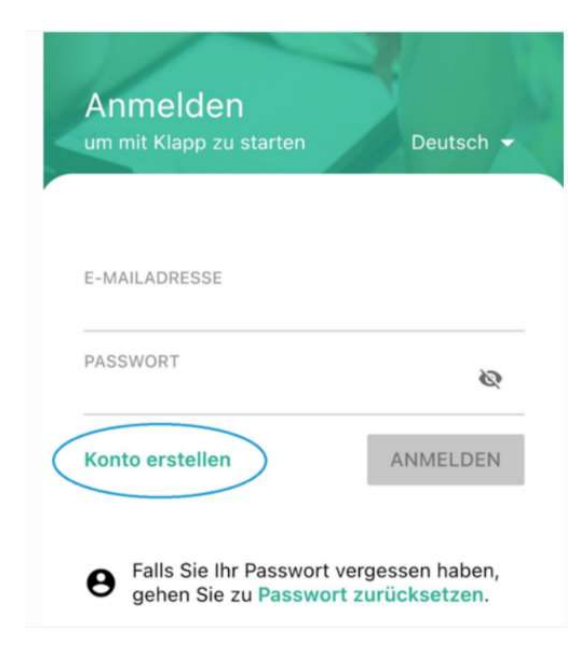

#### Schritt 3 Daten eingeben

| um mit Klapp zu starten | Deutsch 👻    |
|-------------------------|--------------|
| E-MAILADRESSE           |              |
| VORNAME                 |              |
| NACHNAME                |              |
| Ich bin: 🧿 Elternteil   | O Schüler/in |
| AUTORISIERUNGCODE       | 0            |

Emailadresse: E-mailadresse Vorname: Ihr Vorname Nachname Ihr Nachname Ich bin Elternteil anwählen Autorisierungscode:

(Das Schreiben mit dem Autorisierungscode, welches Sie von uns erhalten haben, finden Sie im Anhang. Der Code steht im Schreiben oben rechts)

Registrieren anklicken (Button wird zum klicken grün, wenn alles vollständig eingegeben ist)

#### Schritt 4

Sie erhalten ein E-Mail auf Ihrer E-mailadresse Klicken Sie in der Mail auf «**PASSWORT SETZEN**» • Sollten Sie kein E-Mail im Postfach haben, schauen Sie bitte im Ordner Junkmail nach. Setzen Sie ein Passwort (**mindestens 6 Zeichen**)

#### Schritt 5

Einloggen auf KLAPP KLAPP-App öffnen

| um mit Klapp zu starten | Deutsch 🛩 |
|-------------------------|-----------|
| E-MAILADRESSE           |           |
| PASSWORT                | Q         |
| Konto erstellen         | ANMELDEN  |
|                         |           |

Eingabe E-mailadresse und gesetztes Passwort Button «Anmelden» anklicken

#### Schulen Malters

Weihermatte 4 – Postfach 161 – 6102 Malters Tel. 041 499 66 46 – www.schulen-malters.ch

### Schritt 6

Unter Einstellungen, Anpassungen machen

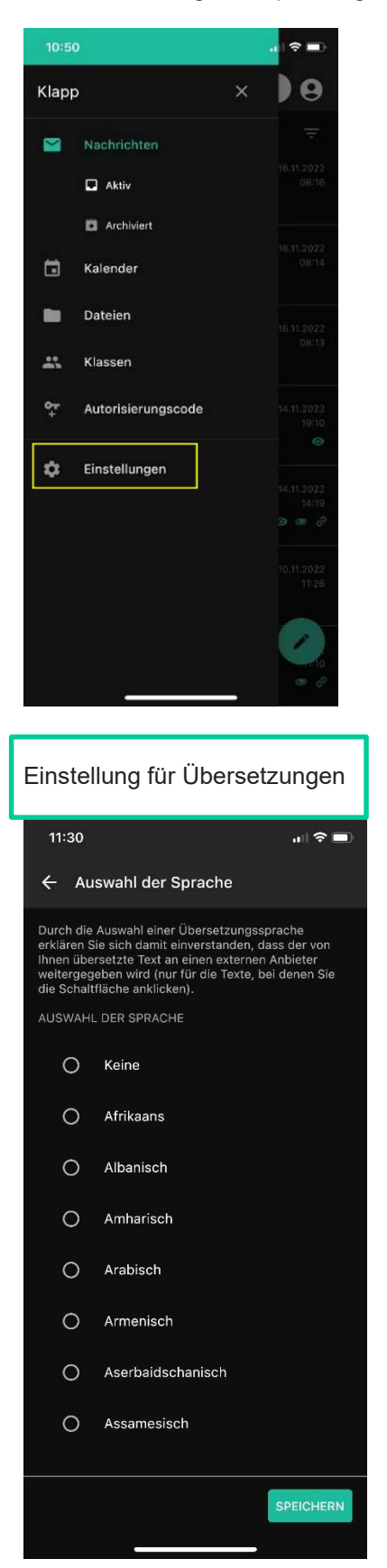

| 10:51    |                               | ali 🗢 💷) |
|----------|-------------------------------|----------|
| ء        | instellungen                  | 9        |
| •        | Sprache<br>Deutsch            |          |
| 沟        | Einstellungen für Übersetzun  | igen     |
| •        | Mein Profil                   |          |
| φ        | Kalender synchronisieren      |          |
| ۰        | Kommunikationseinstellunge    | n        |
| ð        | Passwortänderung              |          |
| <b>P</b> | Feedback (kein Support)       |          |
| ¢‡       | Autorisierungscode            |          |
| ¢        | Dunkler Modus (Dark<br>Theme) | AN O     |
| 0        | Datenschutzerklärung          |          |
|          | Support-Center                |          |
| Î        | Mein Konto löschen            |          |
| 5        | Abmoldon                      |          |

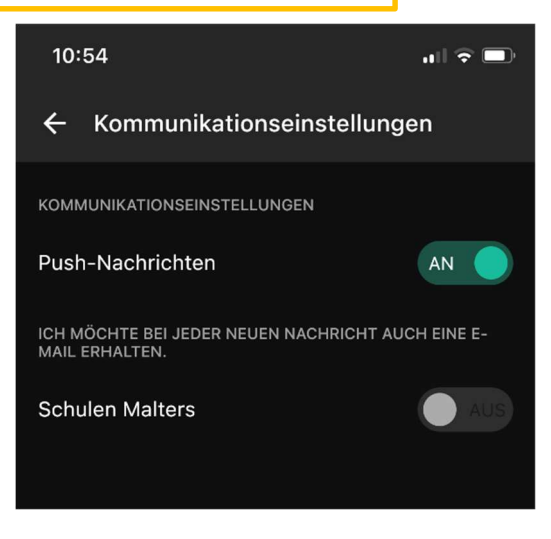

Neue Nachrichten werden mit einer Push-Mitteilung angezeigt, sofern Sie dies unter **«Kommunikationseinstellungen»** aktiviert haben.